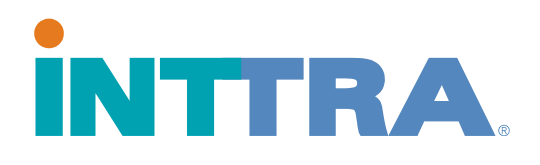

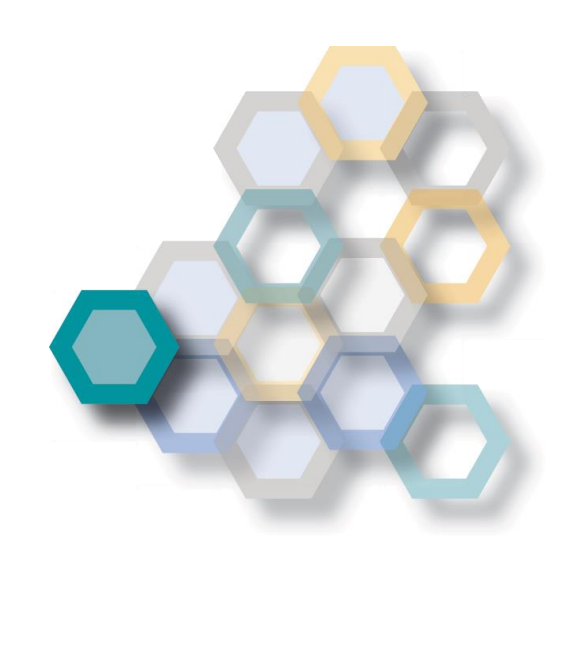

## Como adicionar armadores á sua conta

2017

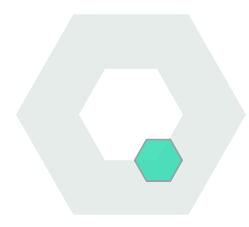

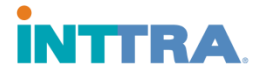

Por favor, conectar-se à sua conta via www.ship.inttra.com

Digite a sua ID de Usuário e Senha e clique em "Log In"

|                                                            | INTERA                                       | Log In                                     |            |
|------------------------------------------------------------|----------------------------------------------|--------------------------------------------|------------|
| Welcome to the NEW                                         |                                              | *User ID                                   |            |
| INTTRA Portal                                              |                                              | TESTINTTRA2016                             |            |
|                                                            |                                              | Forgot User ID?                            | er My User |
|                                                            |                                              | *Password                                  |            |
| Featuring:                                                 |                                              |                                            |            |
| New eVGM creation & search                                 | Existing INTTRA liser2                       | Forgot Password?                           |            |
| Mobile device support     Integrated Schedules and Booking | Lise your existing INTTRA Login information. | Look D                                     |            |
| Supports entire shipment lifecycle                         | Not an INTTRA User?                          |                                            |            |
| New Application Dashboards                                 | Select Register Now to sign up today.        | Don't have an INTTRA Account? Register Now |            |

No canto superior direito, ao clicar em "Administration", você verá um menu suspenso. Por favor, selecionar "New Carrier Connection"

| Q Language: English ▼                     | rt 🔻 🗘 Administration                                                              | v   |
|-------------------------------------------|------------------------------------------------------------------------------------|-----|
| ster multiple Bookin<br>ping Instructions | Accounts<br>My Account<br>My Company's Account<br>Company Users<br>Child Companies |     |
| roved template function.                  | Connections                                                                        |     |
|                                           | Carrier Connections                                                                |     |
|                                           | New Carrier Connection                                                             |     |
|                                           | Partner Connections                                                                |     |
|                                           | Q Search                                                                           |     |
|                                           |                                                                                    | 100 |

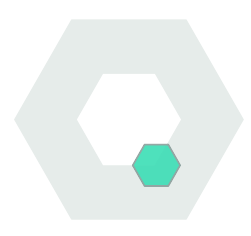

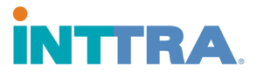

Uma nova janela será aberta com um menu de seleção de armadores para solicitação de conexão.

| Request New Carrier Connection                                                                                                    |                    |  |  |
|----------------------------------------------------------------------------------------------------|--------------------|--|--|
| Request New Carrier Connection for :                                                                                                    |                    |  |  |
| Step 1: Select Your Carrier  Carrier                                                                                                    | ●= Required Field. |  |  |
| Select One Select One ATLANTIC CONTAINER LINE AUSTRALIAN GOUPAGE SERVICES as WWA NVOCC CNC CWT Globelink Pte Ltd as NVOCC Caro Trans Intl as NVOCC Dole Ocean Cargo Express, Inc ESCOMBE LAMBERT LTD Econocaribe as NVOCC Excel Shipping as NVOCC Excel Shipping as NVOCC Excel Shipping as NVOCC Fortune as NVOCC Fortune as NVOCC Fortune as NVOCC Grimaldi Line HAMBURG SÜD HANJIN SHIPPING HAPAG-LLOYD (THAILAND) LTD. HAPAG-LLOYD AMERICA (Houston) | ▼<br>▲             |  |  |

Tendo selecionado o armador, o sistema poderá solicitar informação adicional. A informação poderá ser digitada nos campos de referência, tais como "Booking Number" ou "Contract Number".

| Step 2: Enter Carrier Required Information                                                                                                    |                         |                       |  |  |  |  |
|----------------------------------------------------------------------------------------------------|-------------------------|-----------------------|--|--|--|--|
| The information below will only be shared with the carrier you selected in Step 1.                                                                                                    |                         |                       |  |  |  |  |
| If any of the fields below are required, the carrier must have this information to properly identify your company in their systems prior to accepting your request. If the carrier does not require any information, you can expedite your request by completing as many of the fields below. |                         |                       |  |  |  |  |
| Please make sure to enter the most recent booking confirmation number, B/L number, contract number or customer number that can be used by the carrier to identify your company.                                                                                                    |                         |                       |  |  |  |  |
| Booking Number                                                                                                    | Annual Shipments in TEU | Contract Number       |  |  |  |  |
| Enter Booking Number                                                                                                    | Enter Annual Shipments  | Enter Contract Number |  |  |  |  |
| Customer Number                                                                                                    | B/L Number              | Government Tax ID     |  |  |  |  |
| Enter Customer Number                                                                                                    | Enter B/L Number        | 1234252rty            |  |  |  |  |
| Comments for Carrier                                                                                                    |                         |                       |  |  |  |  |
| Enter Comments                                                                                                    |                         |                       |  |  |  |  |

## Step 3: Select Your INTTRA Products

Booking

Shipping instruction

Web B/L Track and Trace

elnvoice

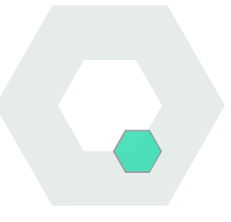

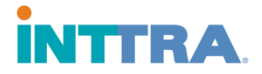

Caso não seja necessário digitar informação adicional, você poderá simplesmente clicar em "Submit". Se você preferir não receber nenhuma notificação relacionada à solicitação de conexão, você poderá clicar e desmarcar a opção "Notify Me When the Carrier Responds to this Request" antes de clicar no botão "Submit".

Step 4: Configure Email Notifications

Notify Me When the Carrier Responds to this Request

Clear

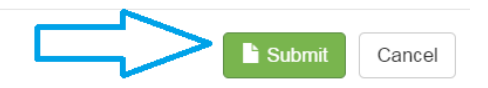

Por favor, assegurar-se de manter a opção "Notify Me When Carrier Responds to this Request" marcada antes de submeter a solicitação de conexão, caso queira receber notificações sobre a solicitação de conexão.

Por favor, notar que o processo de conexão com o armador necessita aprovação do mesmo. Assim, poderá levar até 48 horas para ser processado. Se a sua solicitação de conexão não tiver sido aprovada dentro de 48 horas, sugerimos que entre em contato com o Departamento de Atendimento ao Cliente INTTRA, que irá intervir junto ao armador para dar celeridade ao seu processo de aprovação.

Contate-nos via email: service@inttra.com

Contate-nos via livechat: http://www.inttra.com/contact-customer-service

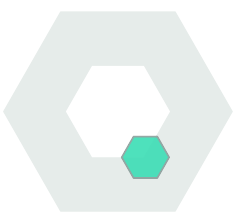